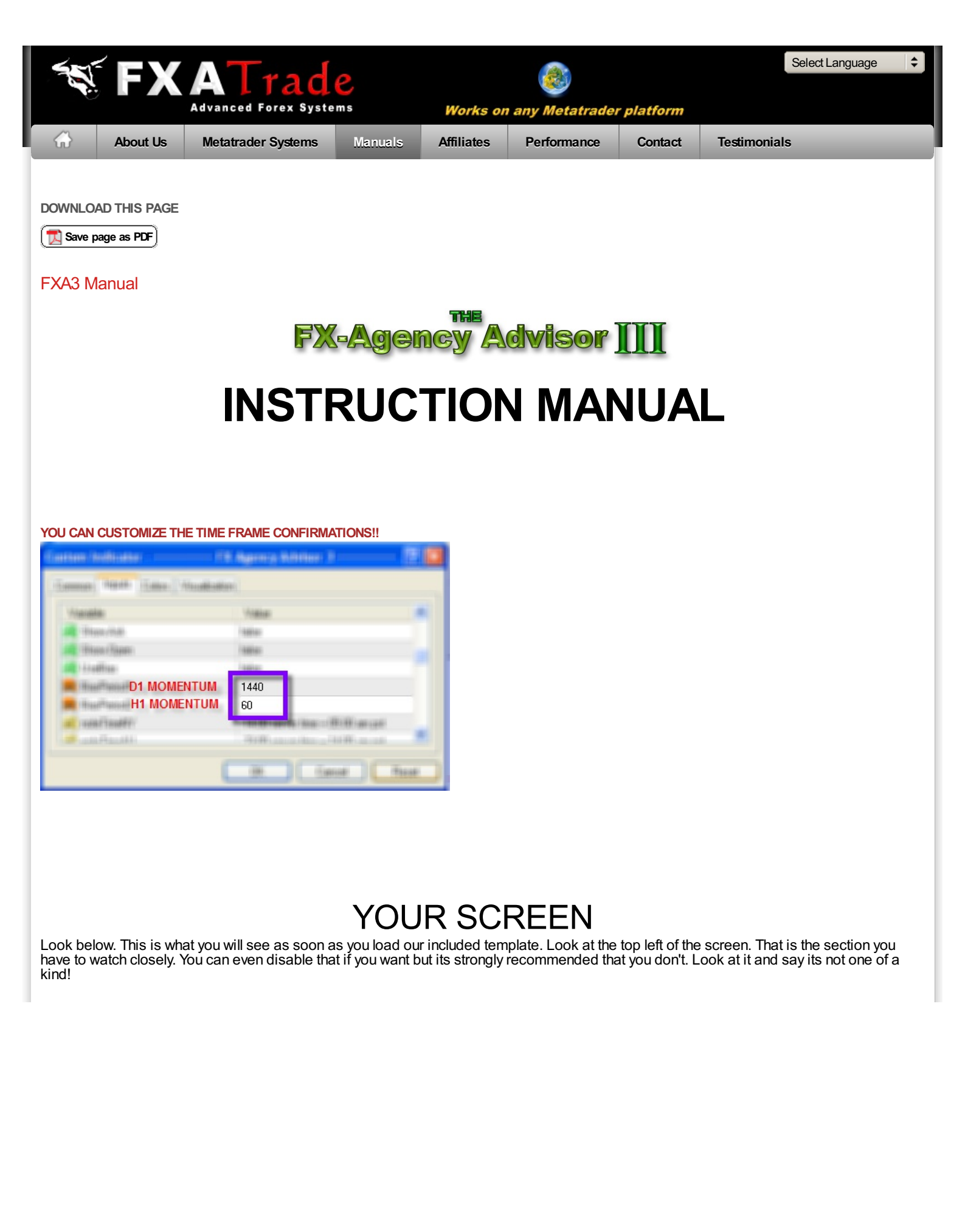

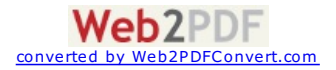

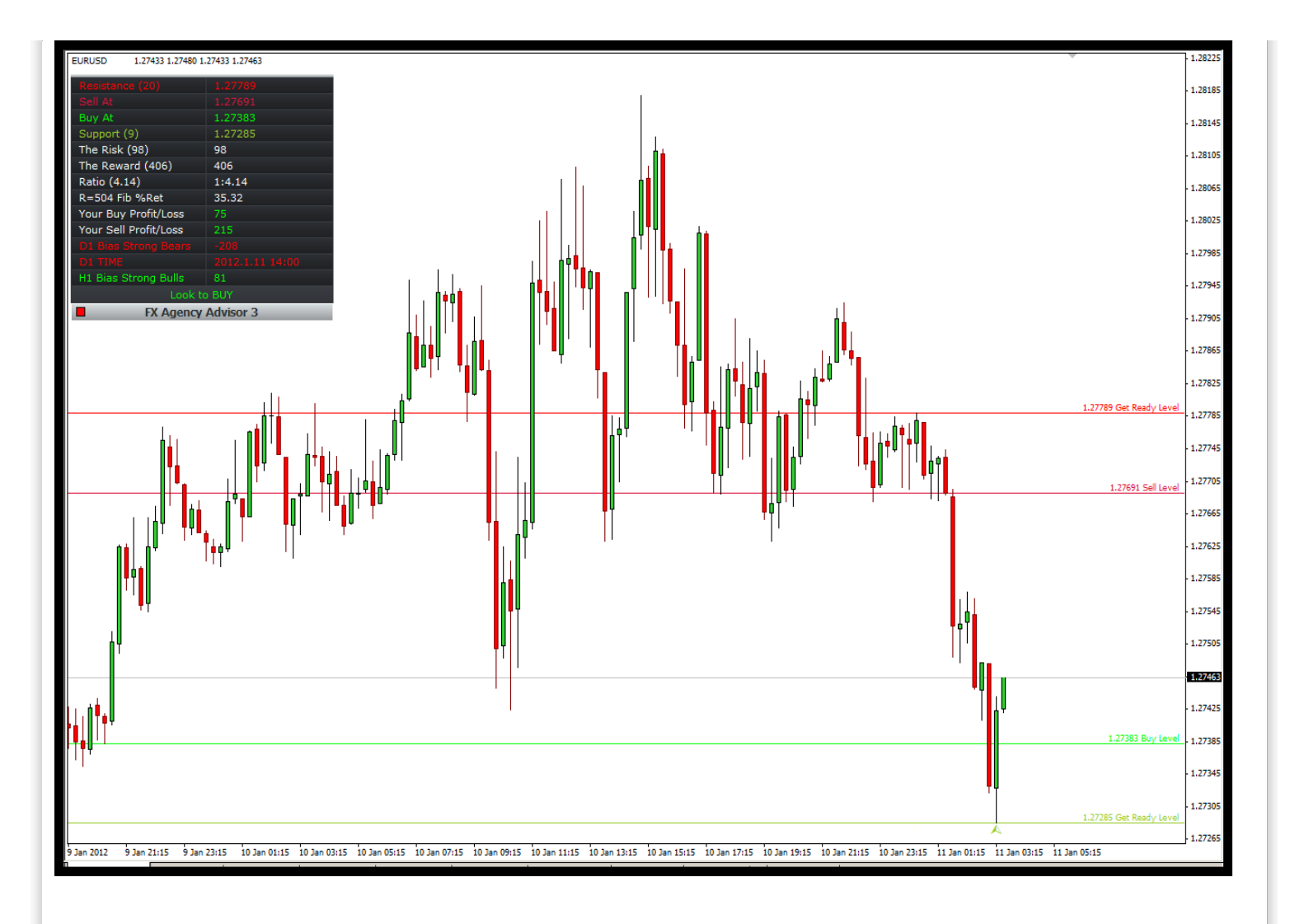

#### EXAMPLE OF A SELL TRADE

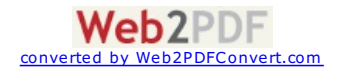

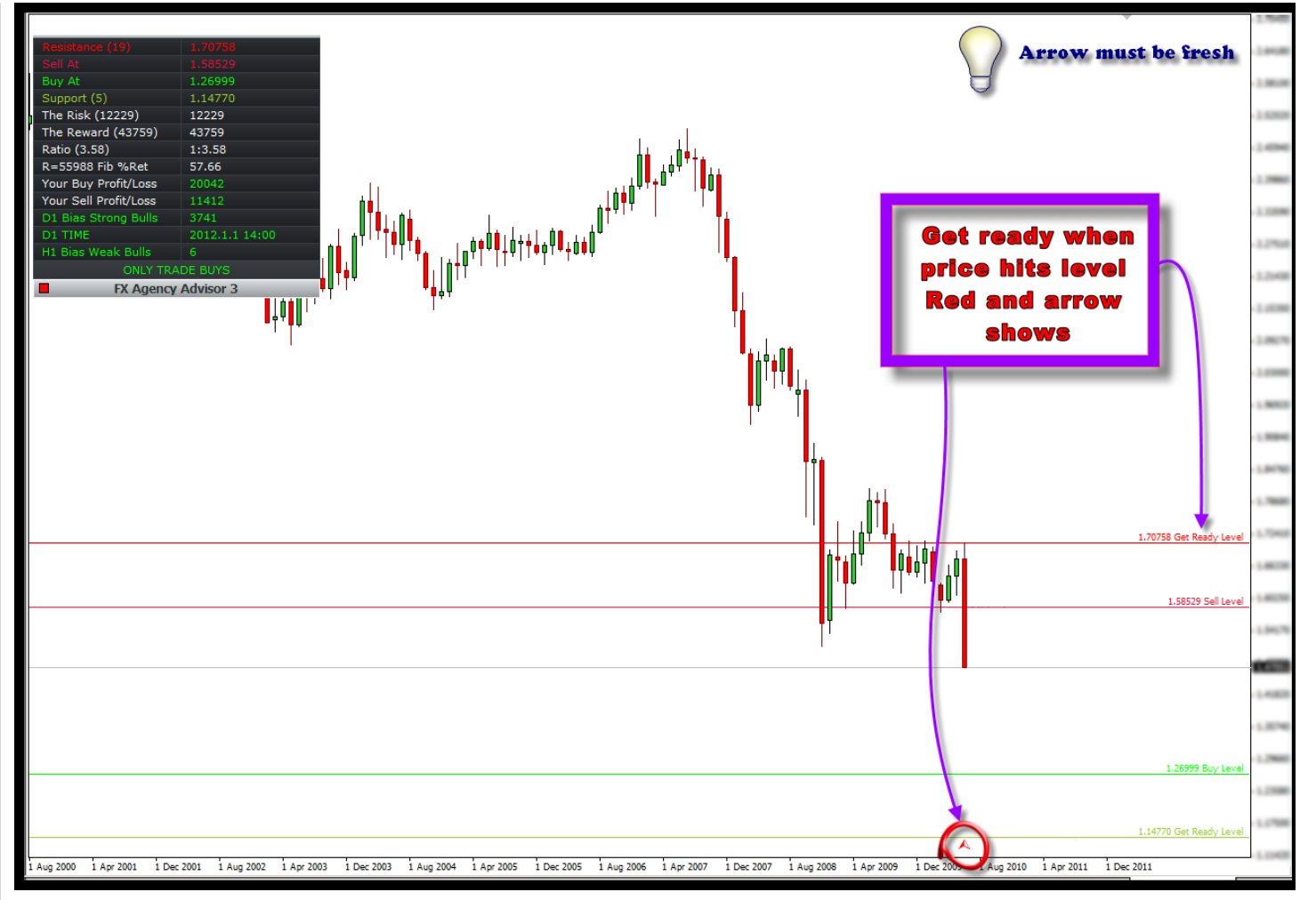

Trading this is very easy. Since everything is done for you, all you have to do is actually place the trade. When price hits the **Get Ready** Level, you will see a **RED ARROW**. At that point you have to actually enter the trade when price hits the **SELL LEVEL**. Not before and not after. <u>This same concept</u> goes for a "Buy" trade. You will see a Green arrow and you must enter when price hits the "**BUY LEVEL**" ONLY AFTER it has hit the "**Get Ready Level**".

#### When NOT to trade

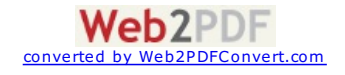

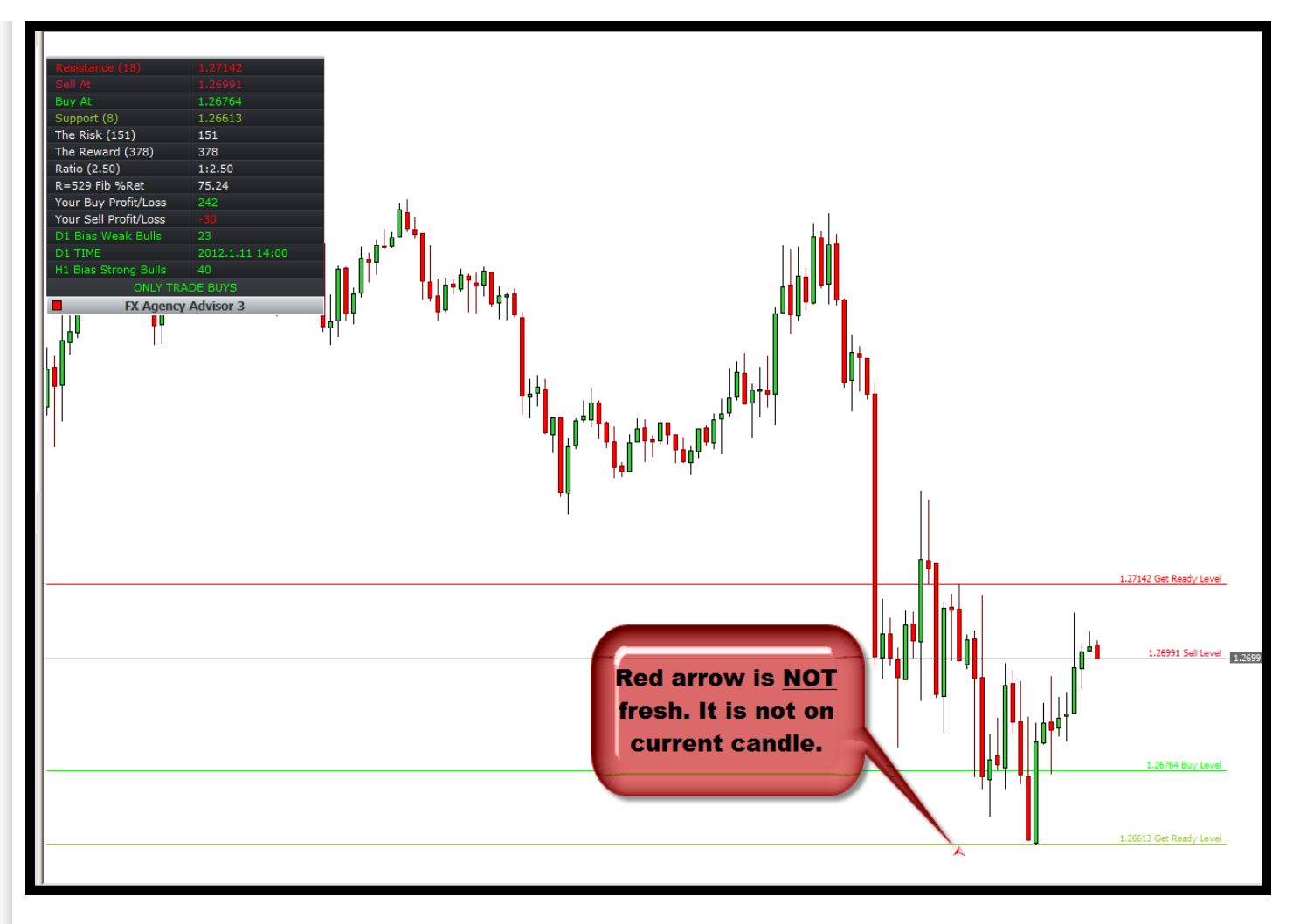

An <u>important</u> word of advise. You are NOT to blindly enter the trade just because price has hit the sell level. It could have been an old signal OR it could have hit the level from the bottom which means its not worth trading. Although people do enter a few candles after it is best to trade a fresh signal.

Observe the example below...

#### When <u>TO</u> trade

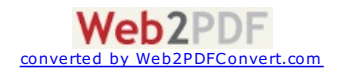

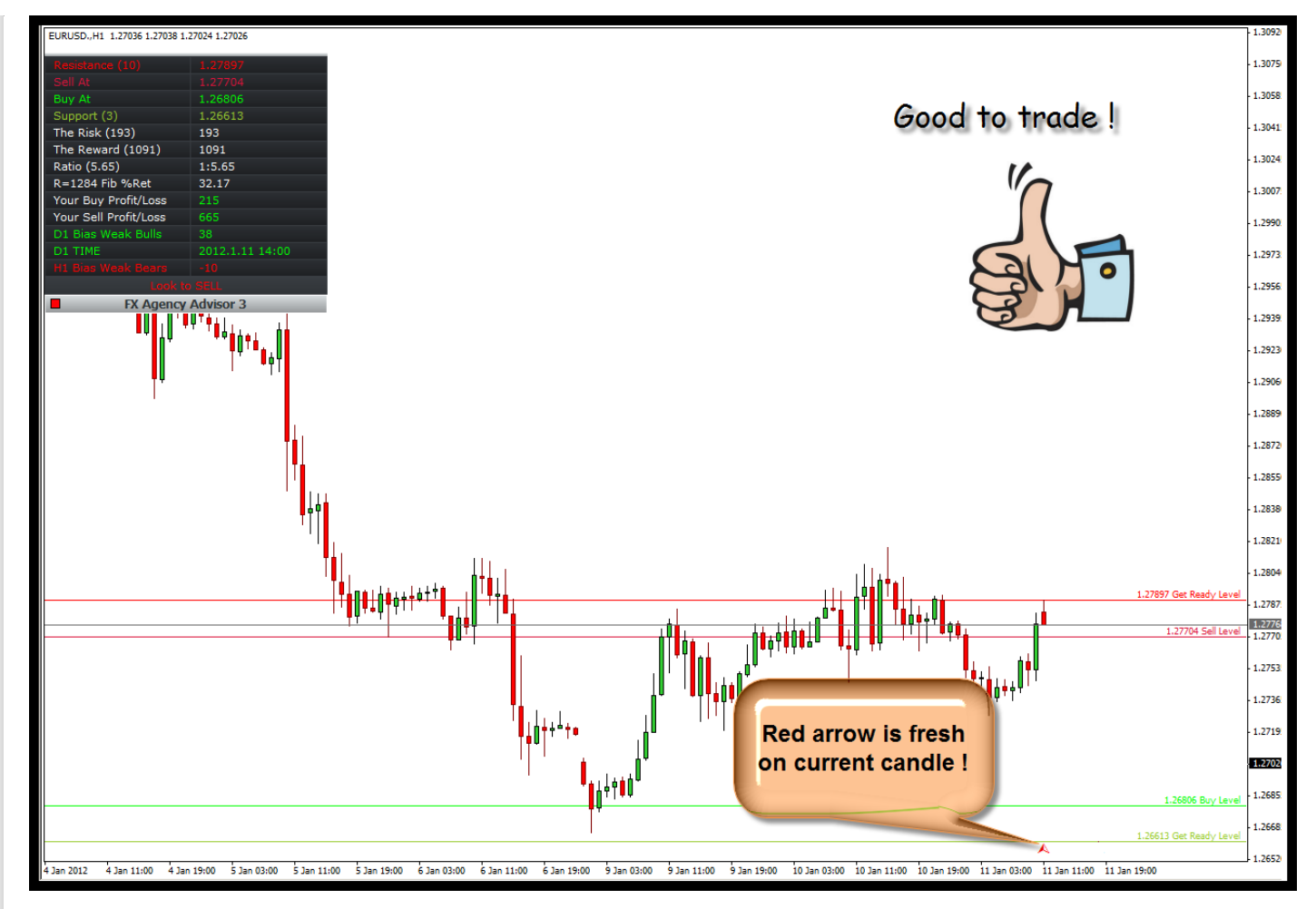

A perfect opportunity. A **FRESH** red arrow has formed and price has hit the "**SELL LEVEL**". At this point one should have SOLD. Its very simple to tell if a arrow is fresh. The arrow must be right underneath the current candle. Look at it closely and you will see this.

## An Example of our LIVE Sell trade!

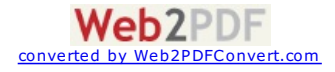

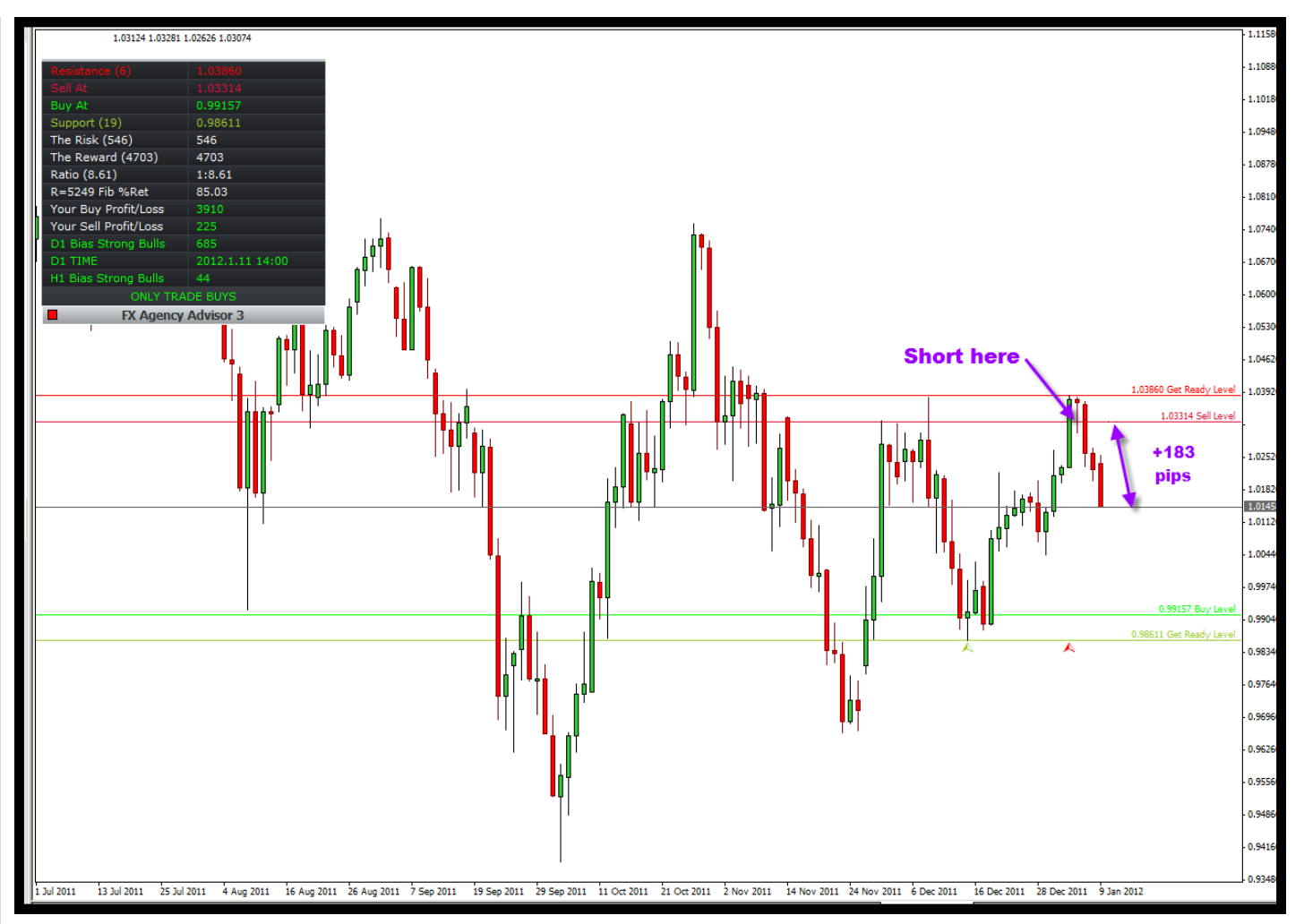

A perfect opportunity. A **FRESH** red arrow has formed and price has hit the "**SELL LEVEL**". At this point one should have SOLD. Its very simple to tell if a arrow is fresh. The arrow must be right underneath the current candle. Look at it closely and you will see this.

## An Example of our LIVE Buy trade!

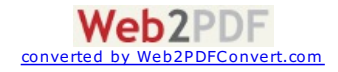

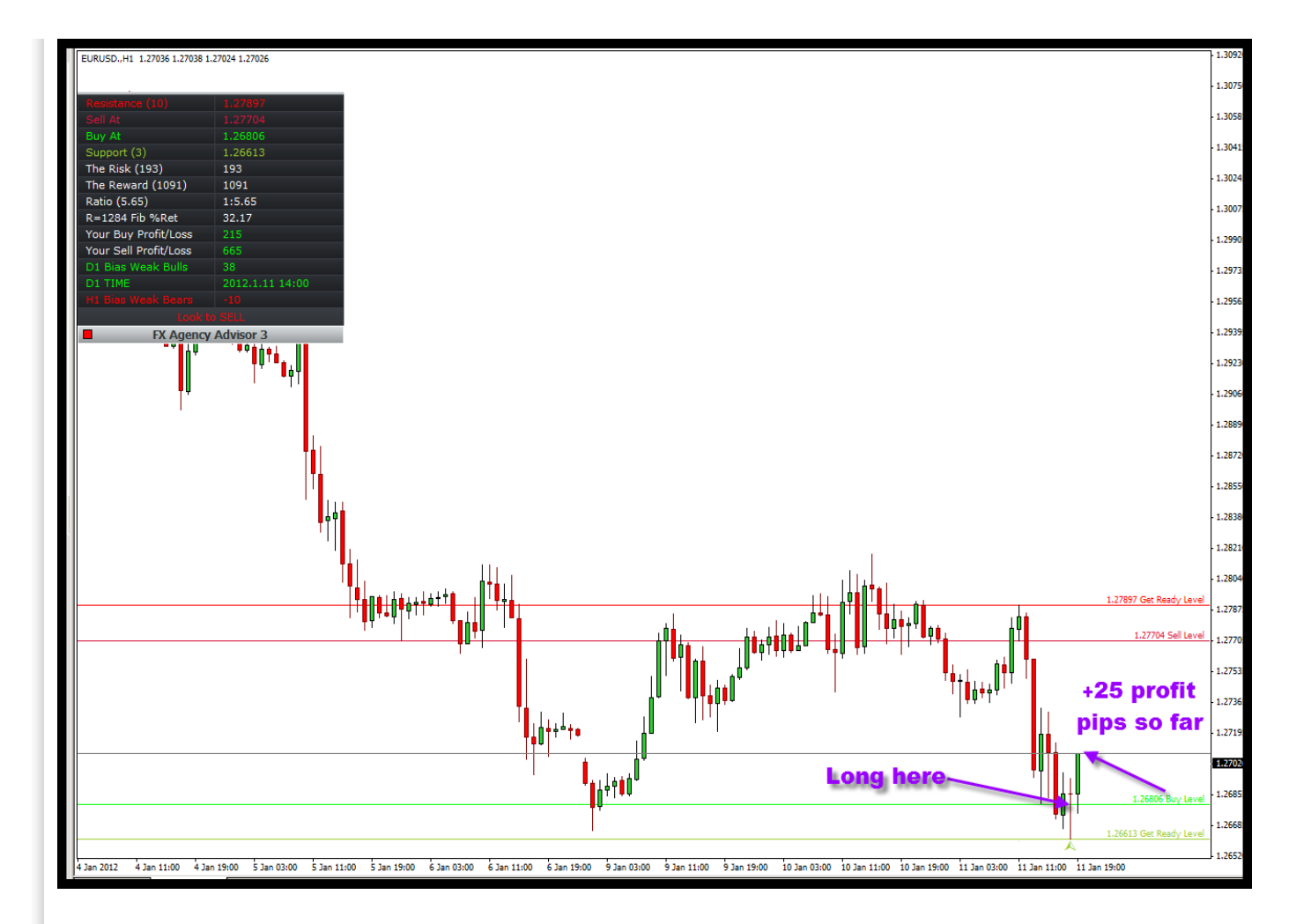

# MORE "NON-TRADABLE" & & "TRADABLE" FACTORS

#### When NOT to trade

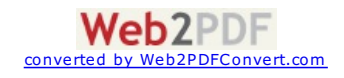

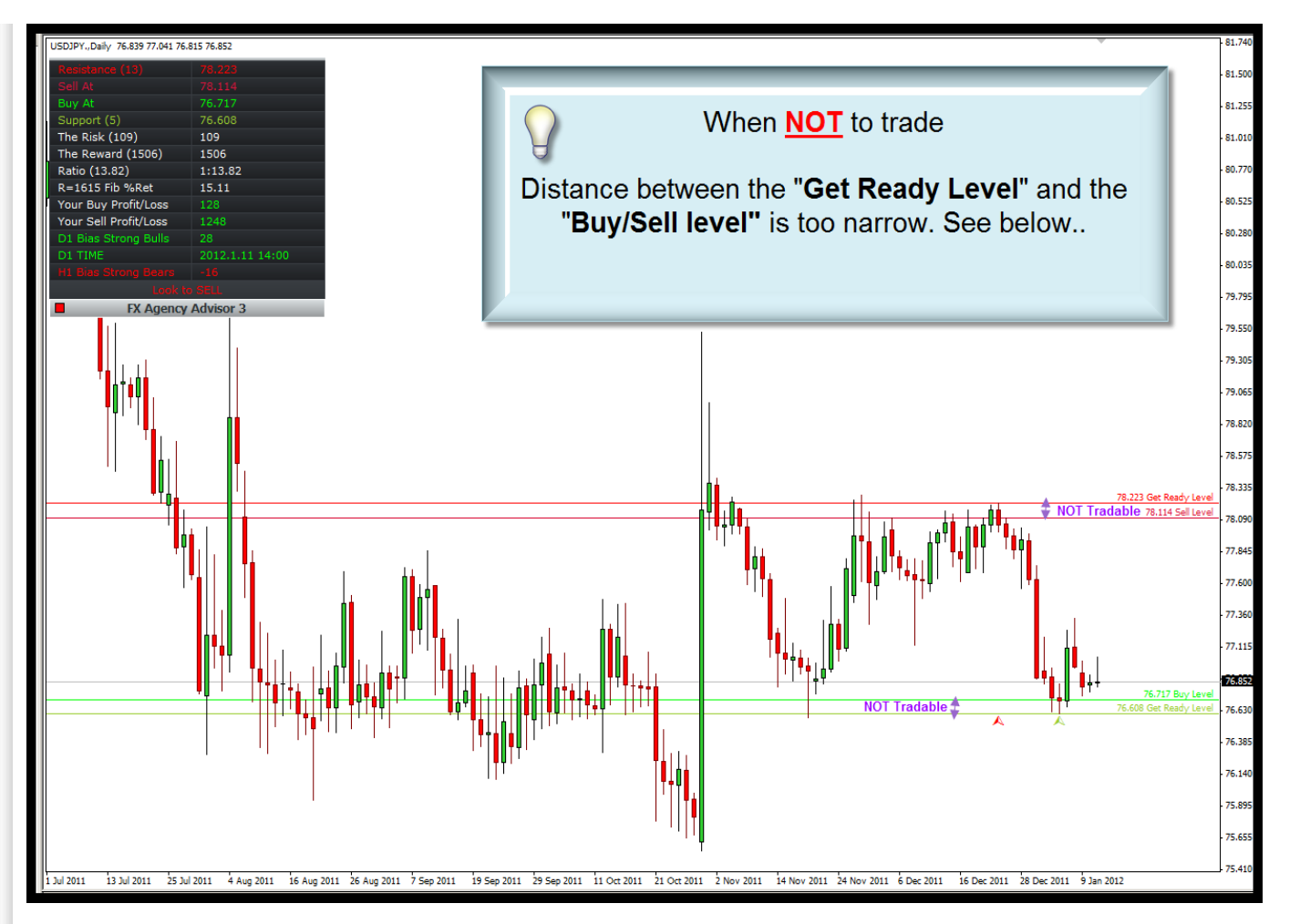

Another simple way of determining a tradable and non-tradable opportunity is observing the distance between the **Get Ready Level** and the Sell/Buy Level. When its narrow, it means that your stop close to your entry and you can get stopped out too easily. You would not have "room to breathe", you can put it that way.

#### When TO to trade

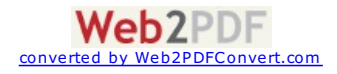

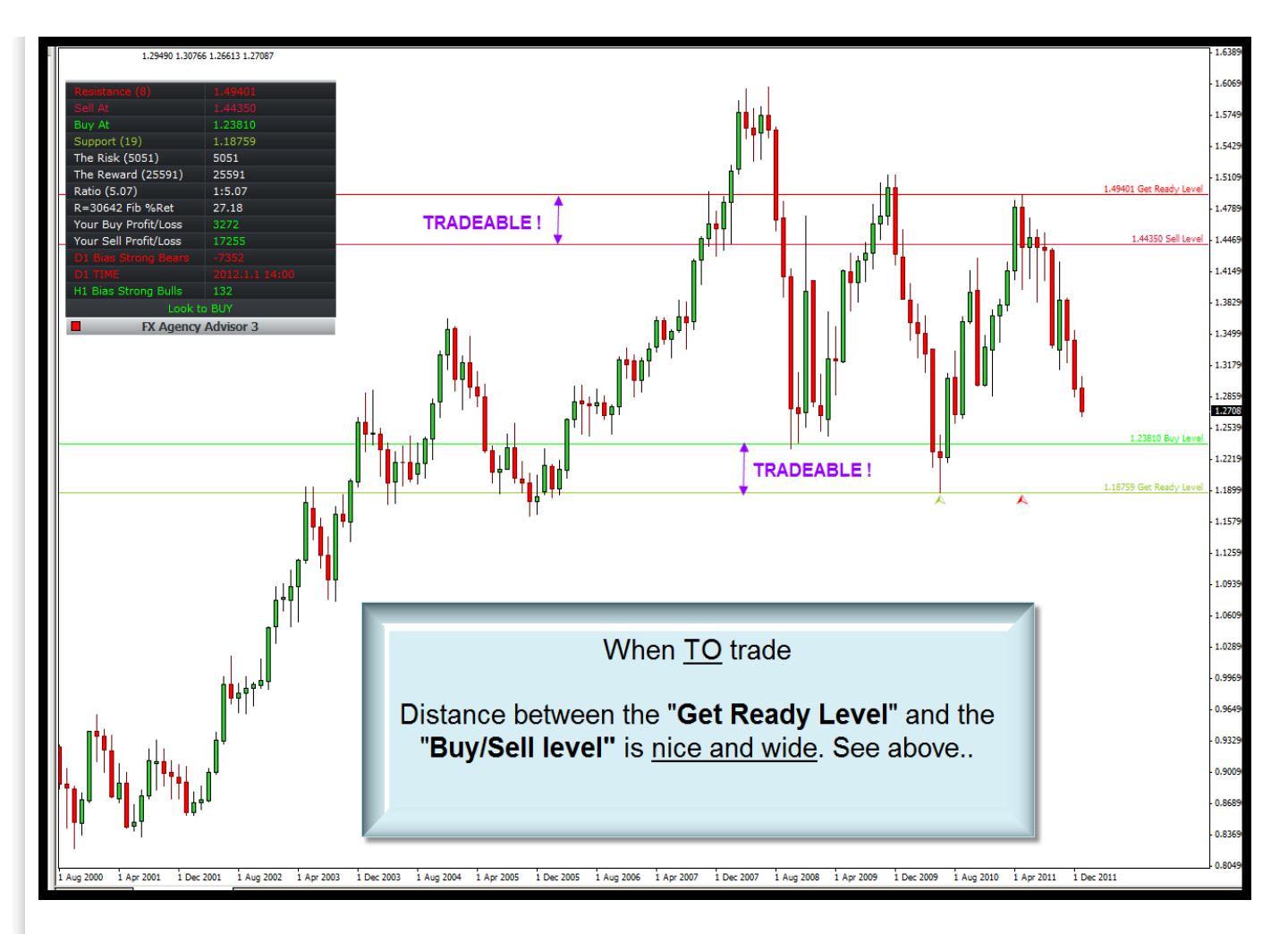

In this example you see, the distance between the Buy/Sell level is a perfectly "roomy" range. This is considered very tradable and wonderful.

## Where to keep the Stop-Loss?

| 137.034 Get Ready Level | /                       |
|-------------------------|-------------------------|
|                         | Stop-Loss would be here |
| 136.273 Sell Level      |                         |
|                         | If one went short       |
|                         |                         |
|                         |                         |
|                         |                         |
|                         |                         |
|                         |                         |
|                         |                         |
|                         |                         |
|                         | If one went long        |
| 131.026 Buy Level       |                         |
|                         | Stop-Loss would be here |
|                         |                         |

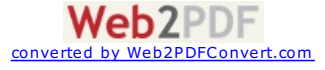

#### Where to Take Your Profit?

| EURUSD,,M30 1.27089 1.27013 1.27062 | - 1.28<br>- 1.28<br>- 1.28<br>- 1.28 |
|-------------------------------------|--------------------------------------|
| 5 <u>PROFIT</u> TAKING<br>POINTS!   | 1.27                                 |
|                                     | - 1.27<br>- 1.27                     |
| 27649 Get Ready Level               | - 1.27<br>- 1.27                     |
| 1.27471 Sel Level                   | - 1.27                               |
| Take profit level 1                 | - 1.27                               |
| Take profit level 2                 | · 1.27                               |
| Take profit level 3                 | - 1.27<br>- 1.27<br>- 1.27           |
| Take profit level 4                 | - 1.27<br>1.27<br>- 1.27<br>1.27     |
| Take profit level 5                 | - 1.26                               |
| 1.26791 Buy Level                   | - 1.26<br>- 1.26                     |
|                                     | - 1.26                               |
| 1.26613 Get Ready Level             | 1.26                                 |

The FX-Agency Advisor 3 gives 5 take profit levels! Simply activate the targets by setting the input to "TRUE" and you will activate the targets which will automatically display for you. These are highly accurate and some of the best traders in the world use exists based on the formula of our target levels. You will see once you try it. That price reacts very well on our levels.

## Thats all there is to it!

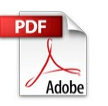

Download manual on the Inputs

Still have questions? Contact us

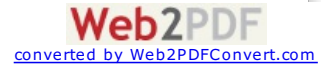

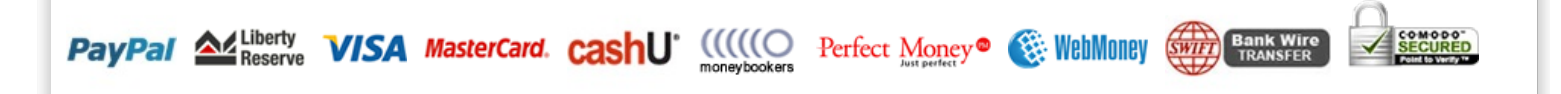

Regulated by the Financial Services Commission (FSC) of the Republic of Mauritius Category 1 Global Business No. C110008214 License | Company Reg. No. 094286/GBL.

The products and services referred to on this website may not be available or eligible for sale to residents of certain countries or certain categories of investors. You should take appropriate advice from a suitably qualified professional adviser in the country in which you reside or carry out your business to establish if any restrictions are applicable. Investment in the FX market involves a high degree of risk to your money. Before investing in the FX market you should be well aware of the risks involved due to the fluctuations in the value of such commodities' prices, which can cause fluctuations in the value of your investment. Do not invest funds you cannot afford to lose.

#Kunena .kwhoisonline .kcol-first { display: none; }

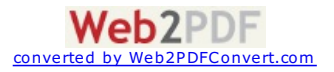